# DOCUMENTS

## (Single or Multi-Page; Front Print or Double-Sided Print)

Want 'BOOKLET-STYLE'? Click HERE for a different set of instructions.

- 1) Go to Staples PROFESSIONAL PRINT page: https://www.staples.com/services/printing/copies-documentsprinting/professional-print/
- 2) Click START PROJECT:

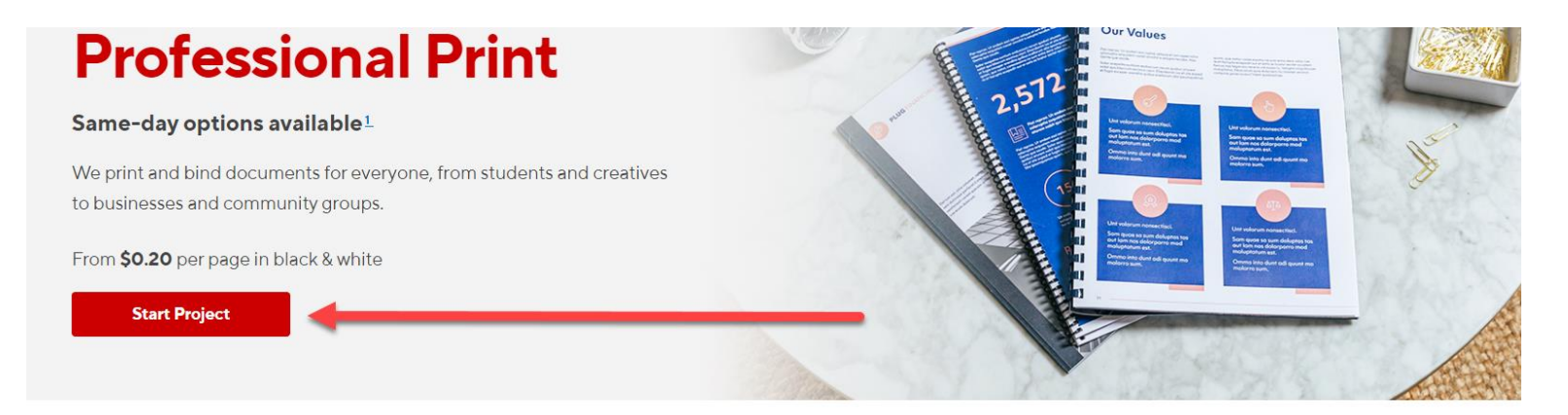

### **How it Works**

Start your project Upload your chosen files straight from the cloud, or from your personal files.

| 2 | С  |
|---|----|
|   | Cł |
|   | pa |

Customize your document Choose the binding, finish, size and paper type for your project.

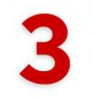

#### Place your order

Continue to delivery and payment options to complete your purchase.

#### 3) To upload your doc, choose My Computer:

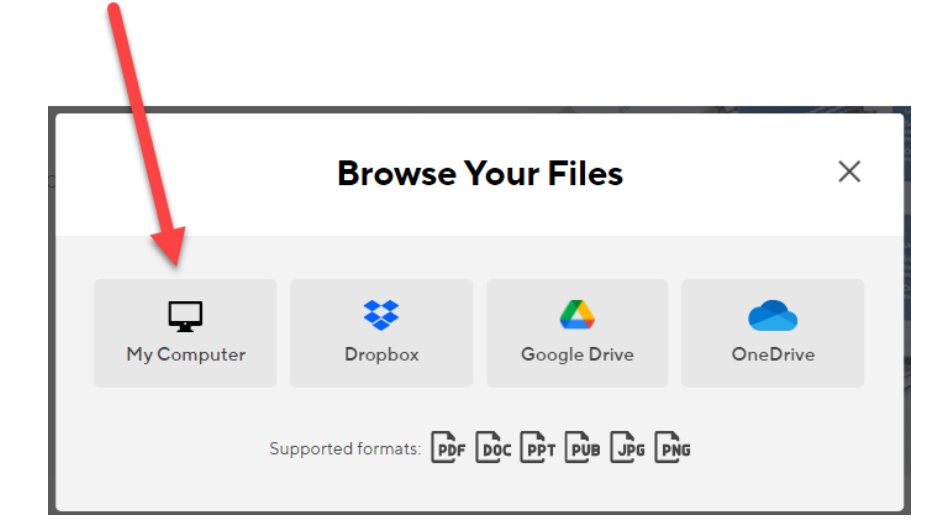

#### 4) Upload the **DOCUMENT** you downloaded from the library:

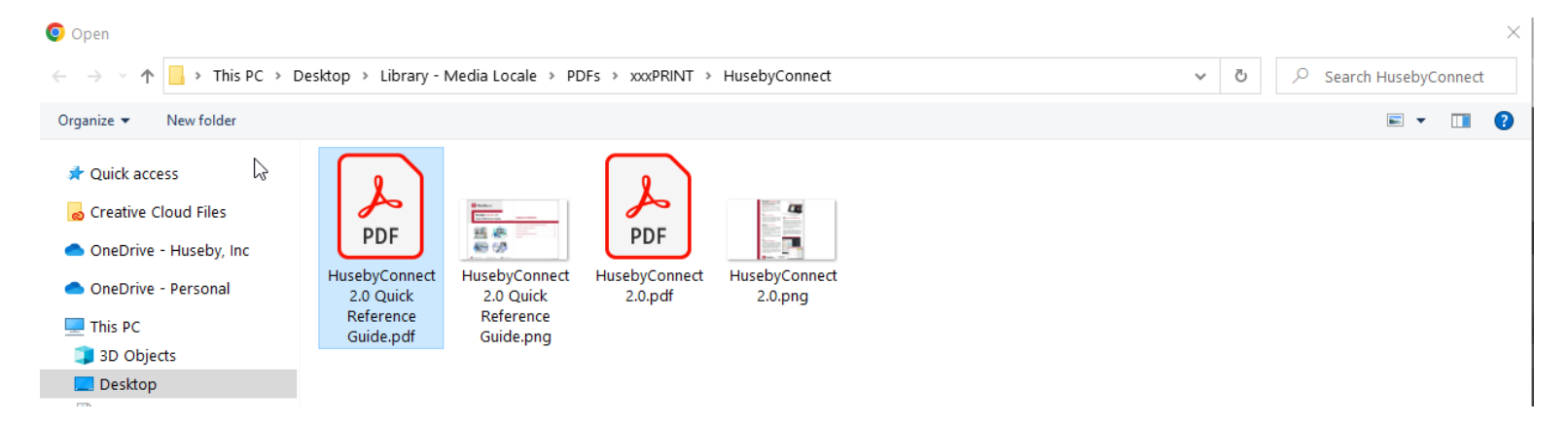

5) When 100% uploaded, click CONTINUE.

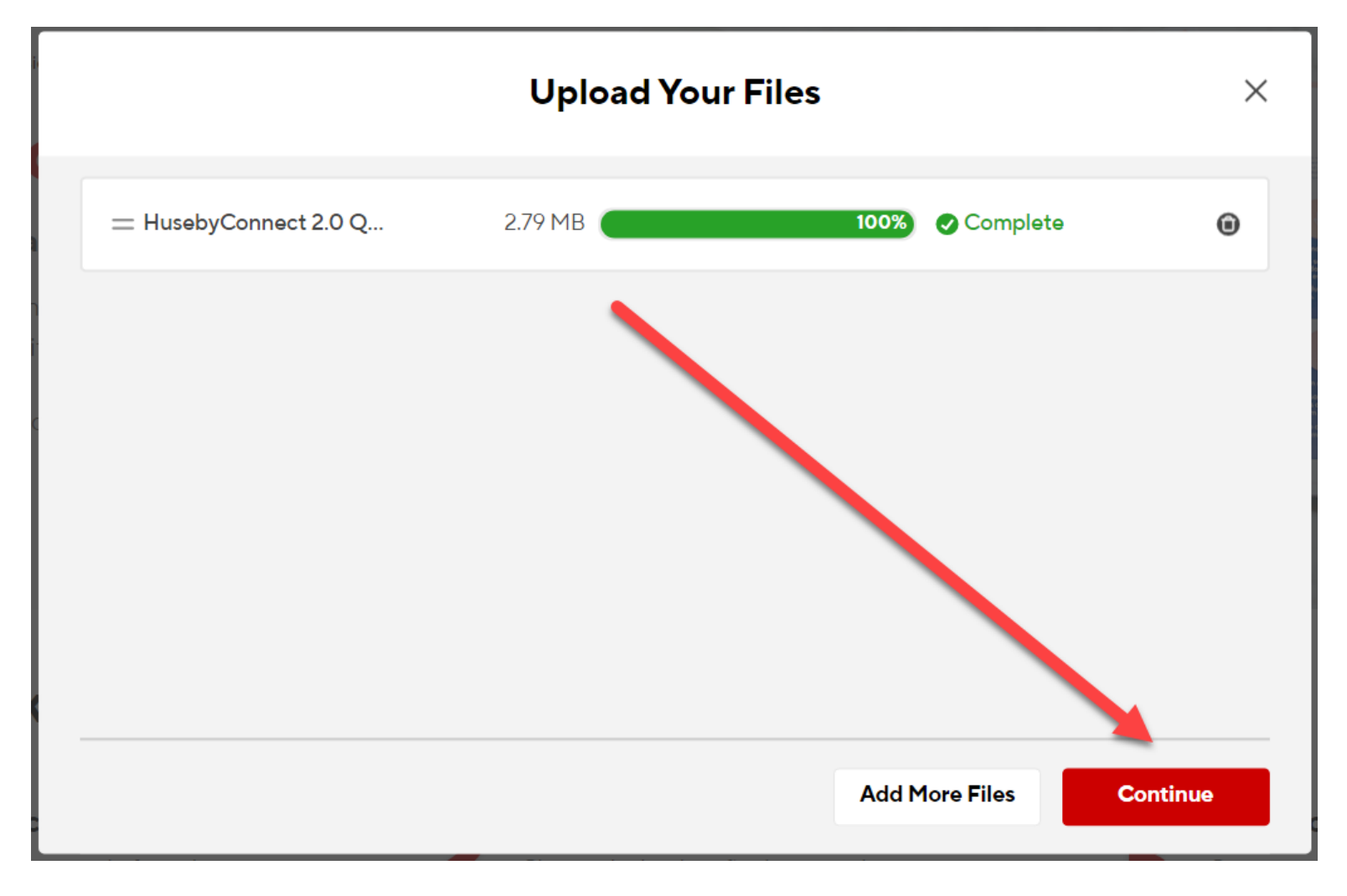

6) Make sure 8.5" x 11" is chosen; PORTRAIT is chosen.

| Staples | 1. Layout 2. Paper                                                          | 3. Ink 4. Binding | 5. Finishing 6. Quantity | Cart                                                               |
|---------|-----------------------------------------------------------------------------|-------------------|--------------------------|--------------------------------------------------------------------|
| 3       | <image/> <section-header><section-header></section-header></section-header> |                   | Paper Size               | t<br>t<br>t<br>t<br>t<br>t<br>t<br>t<br>t<br>t<br>t<br>t<br>t<br>t |
|         | << 1 of7 >                                                                  | <b>»</b>          | Pre-Tax Sub              | total: \$4.83                                                      |
|         |                                                                             |                   |                          | Next                                                               |

7) For documents such as a Reference Guide (that you will simply staple at the top edge), choose PRINT TO EDGE, DOUBLE-SIDED, HEAD TO HEAD. For a single page document, simply choose PRINT TO EDGE. Once all choices are set, click NEXT:

| ACCESSING YOUR HUSEBYCONNECT PORTAL                                                                                                    |                                                                                                    |
|----------------------------------------------------------------------------------------------------|----------------------------------------------------------------------------------------------------|
|                                                                                                    | Legal Ledger                                                                                                    |
| SCHEDULE                                                                                                    | Letter                                                                                                    |
| There are four ways to view your upcoming, current, and previous events: View by AGENDA; View by DAY;<br>View by WEEK: or View by MONTH (default)                                                                                                    |                                                                                                    |
| A D W M                                                                                                    | 8 5" x 11" 8 5" x 1/1" 11" x 17"                                                                                                    |
| American control of these views, you can.                                                                                                    | 0.5 X 11 0.5 X 14 11 X 17                                                                                                    |
| JOIN current calendar events. from careful or for event details                                                                                                    |                                                                                                    |
| Download an event VCAL: automatically create an entry to save on your Outlook calendar                                                                                                    |                                                                                                    |
| INVITE PARTICIPANTS: a prompt to enter all of the required invitee information allows you to send a<br>secure event link with the event details to one or more participants at a time.                                                                                                    | Orientation                                                                                                    |
| A condensed two-month quick view of your calendar is always visible. A red dot on a calendar day marks a<br>reflect led as more                                                                                                    |                                                                                                    |
| 3                                                                                                    |                                                                                                    |
| 4 CASE MANAGEMENT                                                                                                    |                                                                                                    |
| In your CASE MANAGEMENT tab, you can view upcoming events by case, join events, manage exhibits, and<br>view your case repository.                                                                                                    |                                                                                                    |
| 6 UPCOMING EVENTS:                                                                                                    | Dertreit                                                                                                    |
| In your Upcoming Events tab, you will find a list of future events pertaining to a case you have selected within<br>your portal. SEARCH for specific calendar events by NAME or by setting a DATE RANGE.                                                                                                    | Portrait                                                                                                    |
| 7 Here you'll also find EVENT DETAILS such as Event Name. Date Scheduled, Duration, and Job Number. You can                                                                                                    |                                                                                                    |
| also JOIN YOUR EVENT, MANAGE EXHIBITS, or DOWINLOAD a VCALI                                                                                                    |                                                                                                    |
|                                                                                                    | Content Layout                                                                                                    |
| allows All fourity                                                                                                    |                                                                                                    |
| In your Repository tab, you'll find a list of PAST<br>EVENTS pertaining to the case you selected, sorted                                                                                                    | Scale to fit                                                                                                    |
| Parbon P                                                                                                    | Distant and Delivery Only                                                                                                    |
| Gardeni / Value and a water of a local scheduled and job Number will be displayed                                                                                                    | Print to the edge - Delivery Only                                                                                                    |
| Contract in the second as a second as a se | Double sided                                                                                                    |
| Banico, E DEGERANE IN DANS P B event                                                                                                    | Double sided                                                                                                    |
| SEARCH past events by NAME or by DATE RANGE.                                                                                                    |                                                                                                    |
| a fam a sec                                                                                                    |                                                                                                    |
| 3 Nusety Inc. // www.husety.com                                                                                                    |                                                                                                    |
|                                                                                                    | <text><text><text><text><text><text><text><text><text><text><text><text><text><text></text></text></text></text></text></text></text></text></text></text></text></text></text></text> |

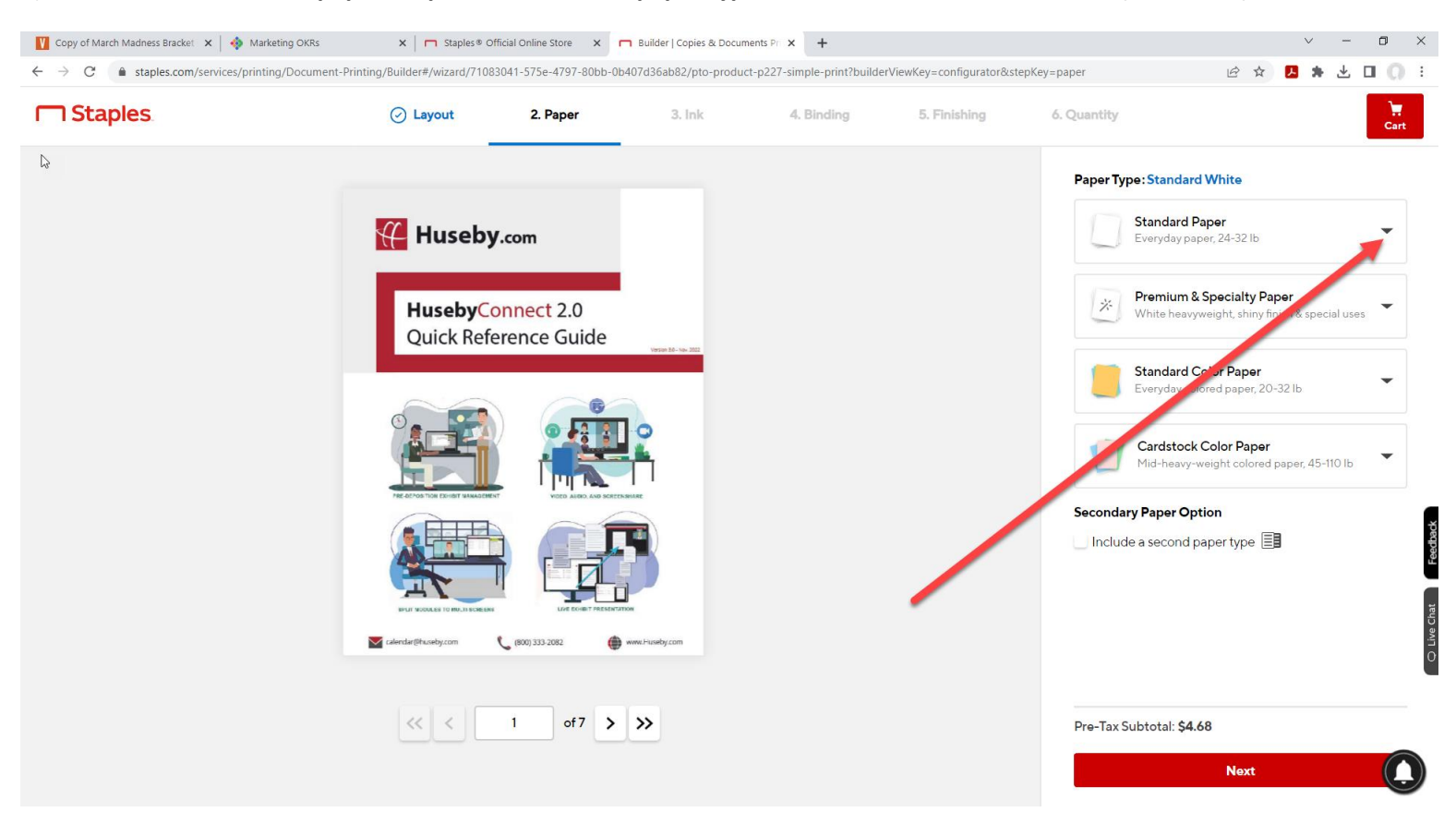

#### 8) Click the standard paper drop-down to choose paper type. **STANDARD WHITE** works well (see below).

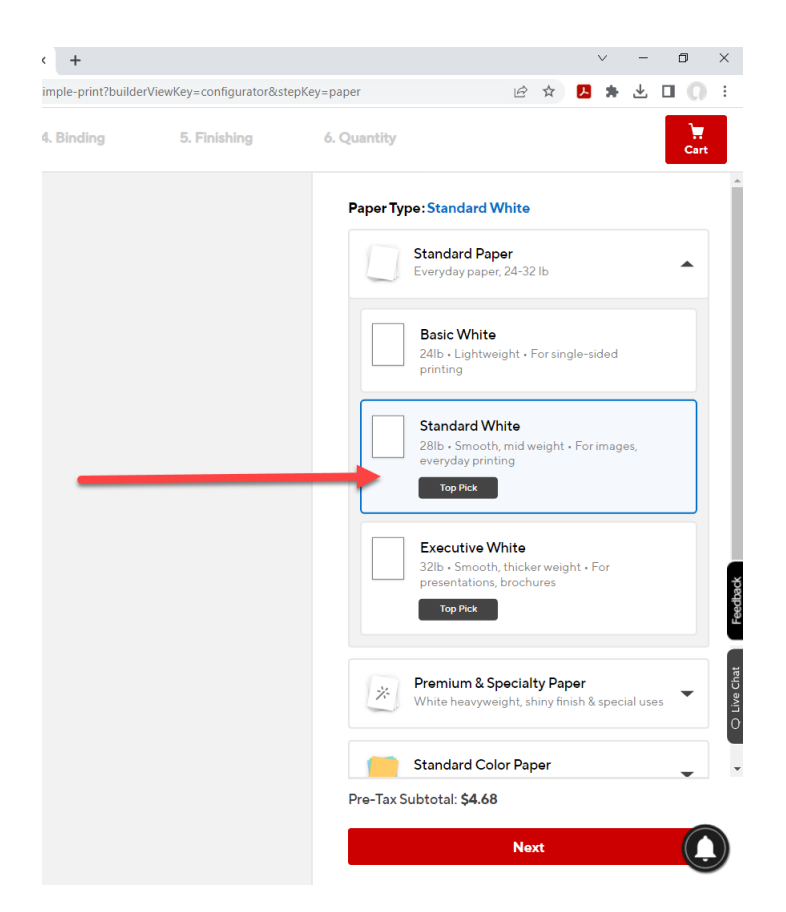

#### 9) Choose COLOR ink. Then click NEXT:

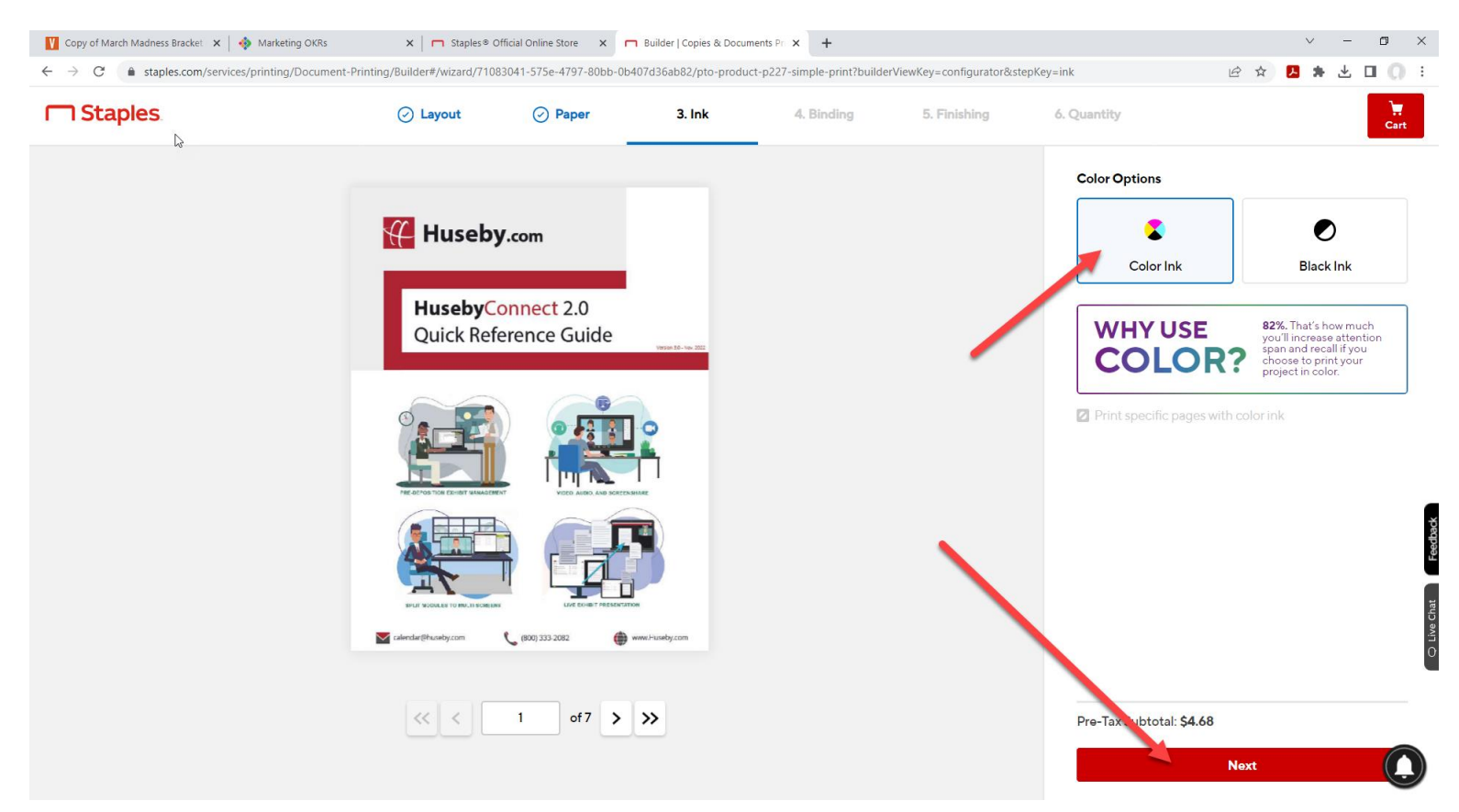

10) BINDING defaults to NO BINDING. Here you can choose your binding, such as STAPLE. Then click NEXT.

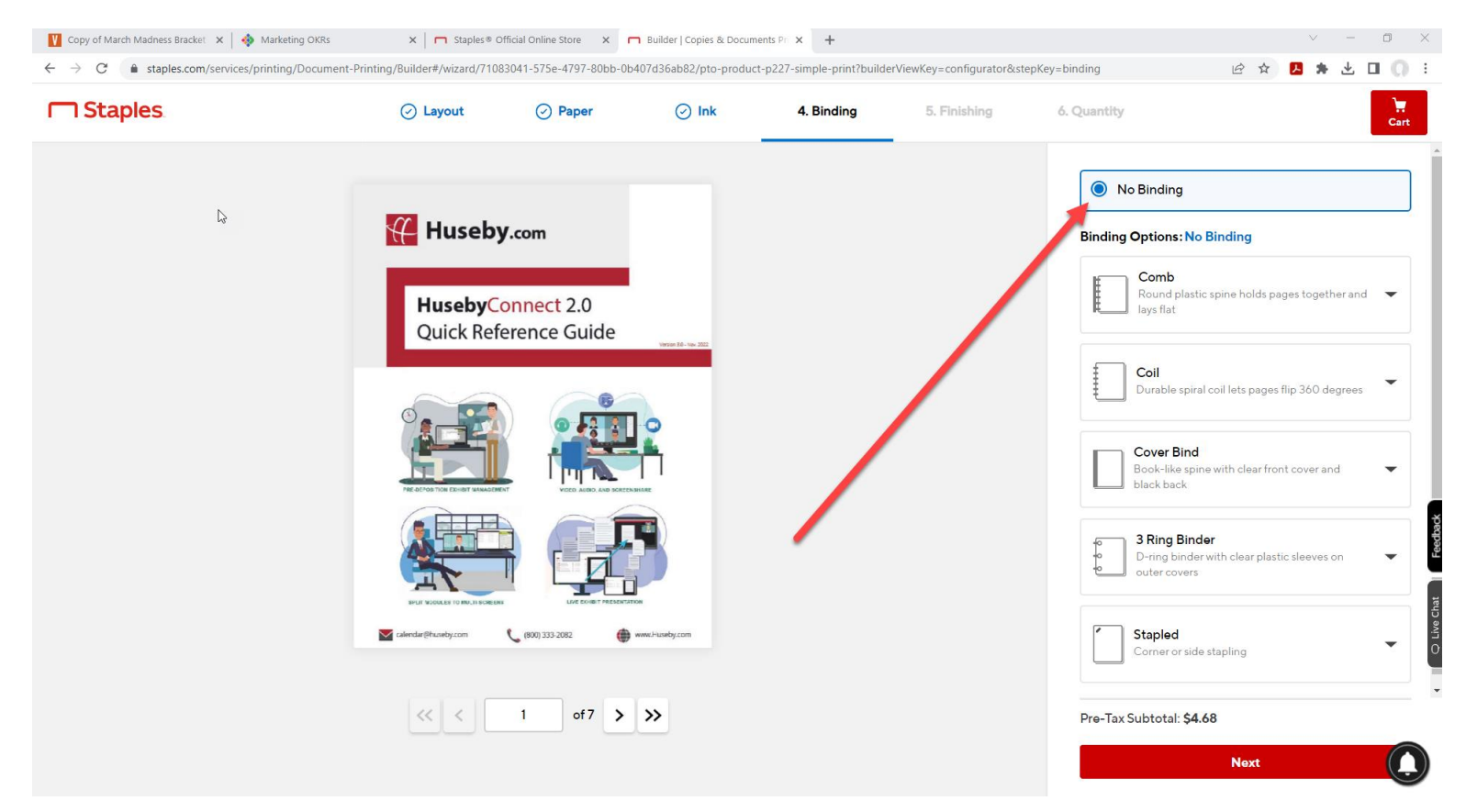

#### 11) Choose NO FINISHING. Then click NEXT.

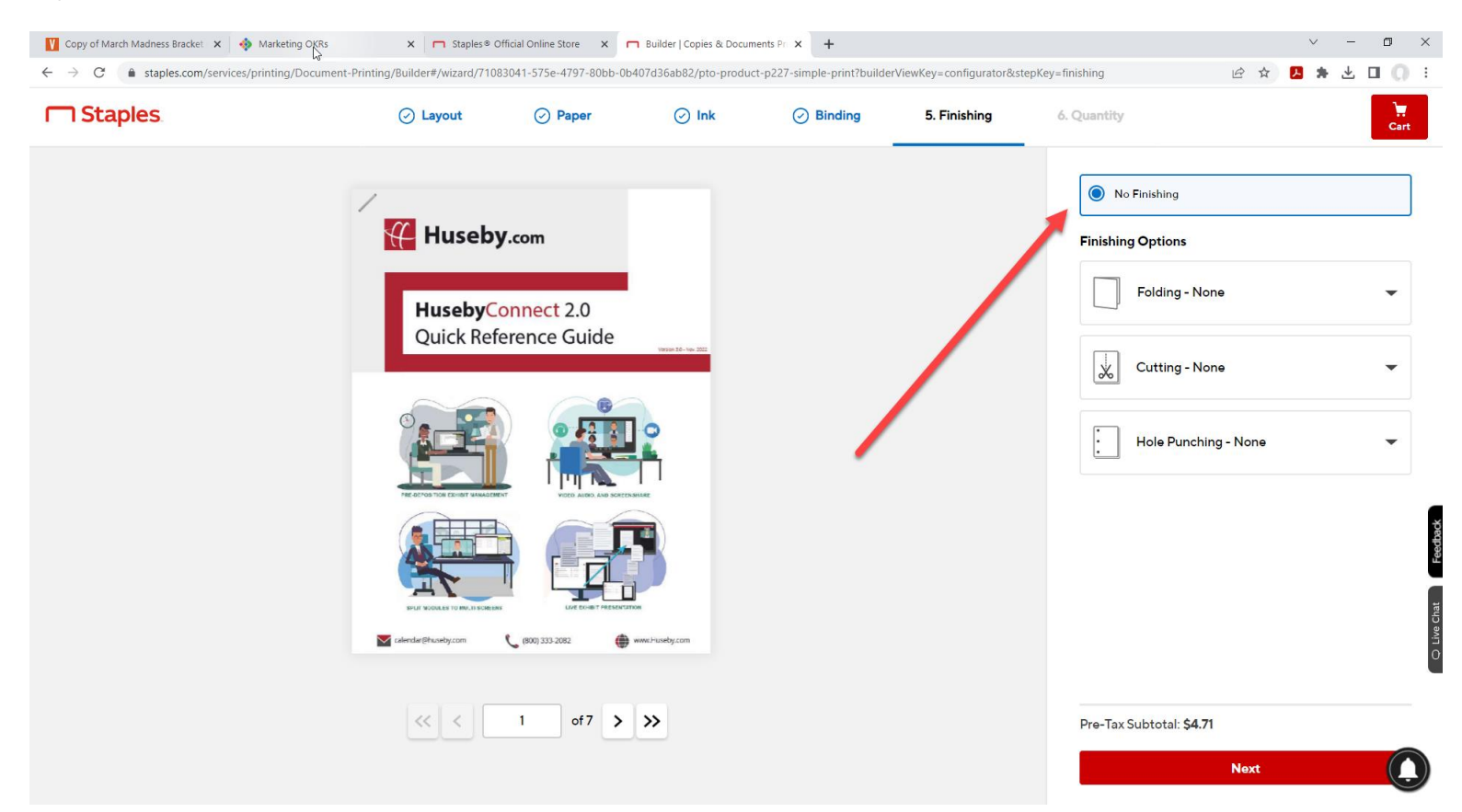

12) Choose COLOR ink for both COVER and INSIDE. Click NEXT.

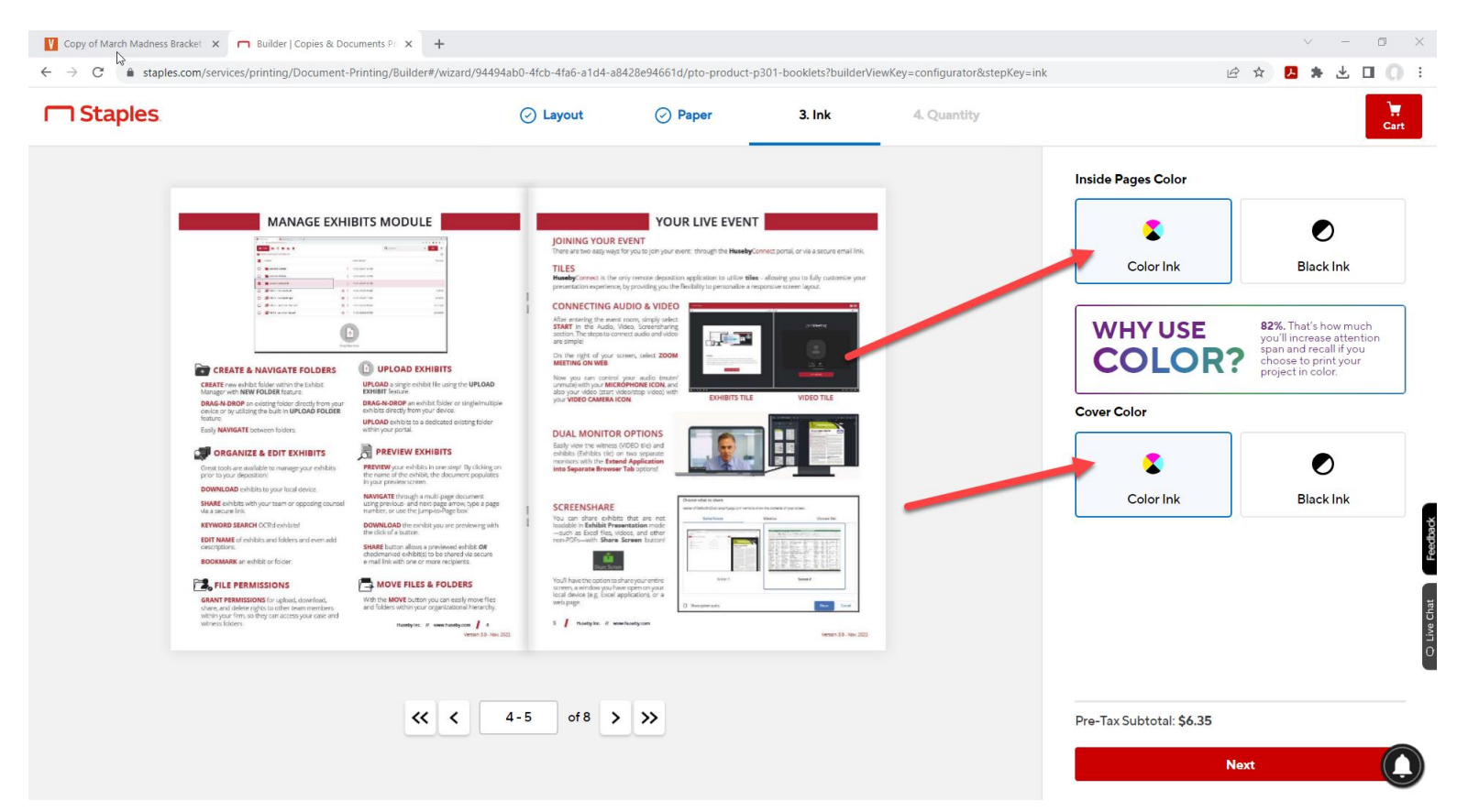

### 13) Choose your **QUANTITY**.

| Vau-configurator8istanVau-conjas |                     | à     | *     | n            | ×  | т<br>— |           | ×        |
|----------------------------------|---------------------|-------|-------|--------------|----|--------|-----------|----------|
| 4. Quantity                      |                     |       | A     |              | Ĩ  | Ľ      | ).<br>Car |          |
| Printing Special Instructions    |                     |       |       |              |    |        |           |          |
|                                  | Project Name        |       |       |              |    |        |           |          |
|                                  | HusebyConnect 2.0 Q | luick | Refe  | r <b>p</b> o | df | R      | ename     |          |
|                                  | Number of Copies    |       |       |              |    |        |           |          |
|                                  |                     |       |       |              |    |        |           |          |
|                                  |                     |       |       |              |    |        |           |          |
|                                  |                     |       |       |              |    |        |           | _        |
|                                  |                     |       |       |              |    |        |           | Feedback |
|                                  |                     |       |       |              |    |        |           | hat      |
|                                  |                     |       |       |              |    |        |           | Q Live C |
|                                  | Pre-Tax Subtotal: 🔹 | 0     | 0     | 0            |    | ca     | lculating |          |
|                                  | Ple                 | ase   | Wait. |              |    |        | (         |          |
|                                  | Ple                 | ase   | Wait. |              |    |        |           | J        |

14) Continue to choose SHIPPING and PAYMENT details to complete your order.